# マイページへのサインイン方法

# 1.ACSMウェブサイト(http://www.acsm.org/)の「Your new MY ACSM PORTAL(マイページ)」をクリック

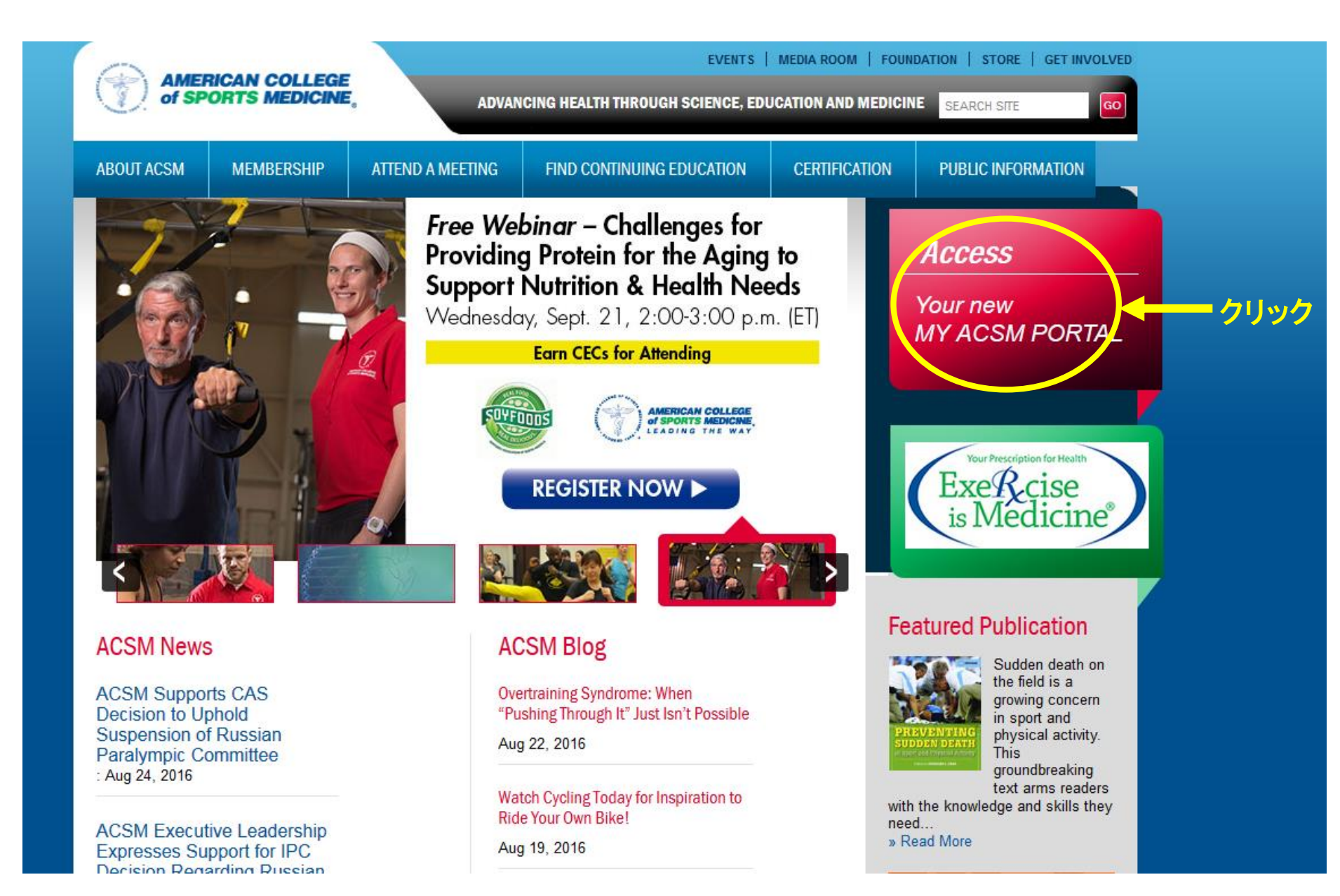

# 2.サインイン画面

●初めてサインインする場合:

・Username: 苗字の最初の3文字(最初の1文字だけ大文字)+6桁のID番号

Password:6桁のID番号(5桁の場合は最初に「0」をつける)

※すでにUsernameとPasswordを設定している場合は、そちらの情報でサインインしてください。

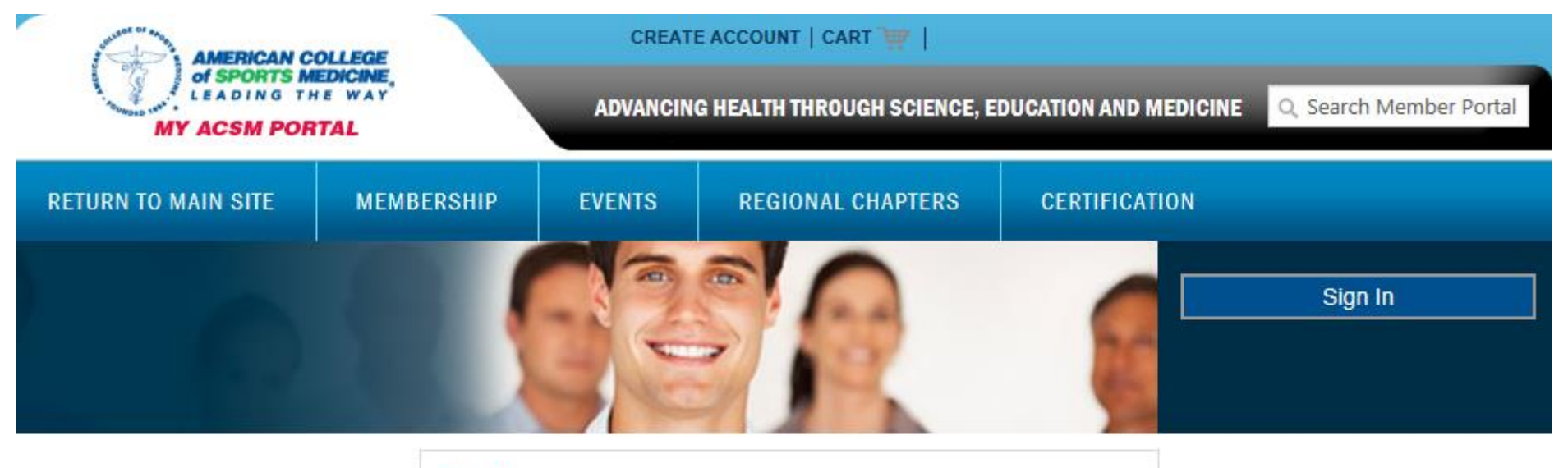

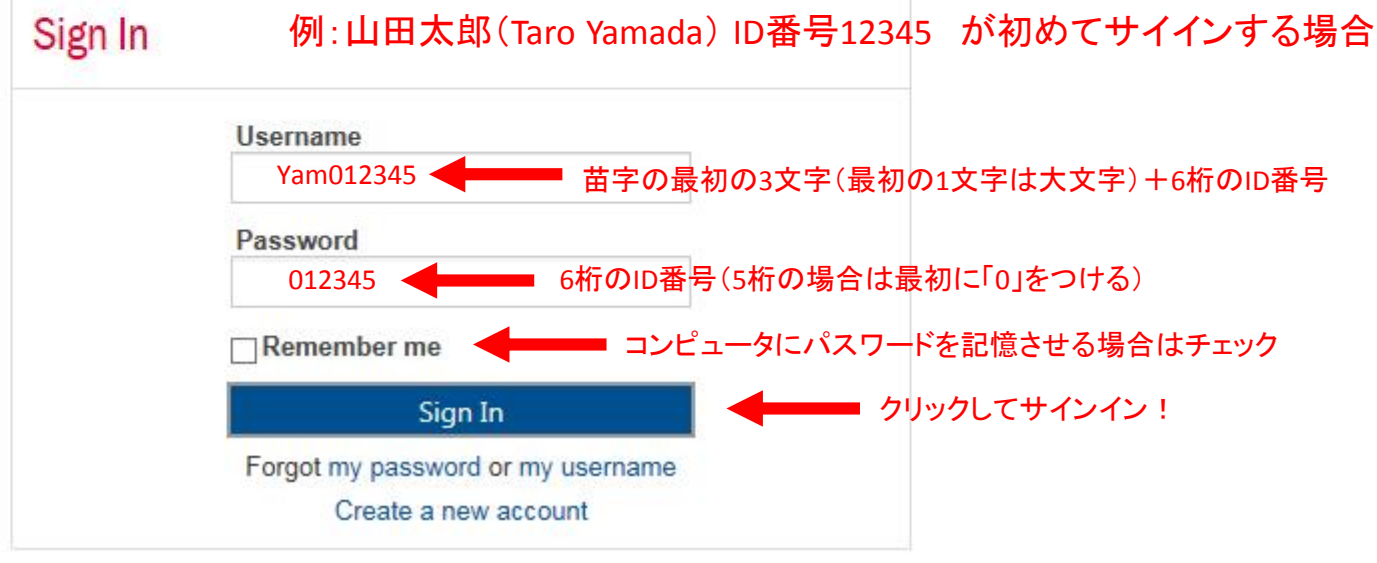

# 3.サインイン後のマイページ 更新手続きは CERTIFICATION → RECERTIFICATION をクリック

| RETURN TO MAIN SITE                                        | MEMBERSHIP                             | EVENTS          | REGIONAL CHAPTERS                 | CERTIFICATION                   |                    |
|------------------------------------------------------------|----------------------------------------|-----------------|-----------------------------------|---------------------------------|--------------------|
|                                                            |                                        | 13              |                                   | CERTIFICATION LEVELS            | Sign In            |
|                                                            |                                        |                 |                                   | RECERTIFICATION                 |                    |
| My ACSM Portal                                             |                                        |                 |                                   | WORKSHOPS & WEBINARS            |                    |
| Nelcome to your new ACSM                                   | Portal.<br>certified professional, cha | apter member, o | or a non-member with an ACSM      | CEC OPPORTUNITIES               | sign In button abo |
| f you do not have an ACSM u<br>professional certification. | sername and password,                  | please conside  | r taking advantage of all that AC | GM has to offer such as joining | and/or pursuing a  |
|                                                            |                                        |                 |                                   |                                 |                    |
|                                                            |                                        |                 |                                   |                                 |                    |

Ph:(317) 637-9200 Fax:(317) 634-7817 0

# 4.更新情報ページ

# renewal form をクリック

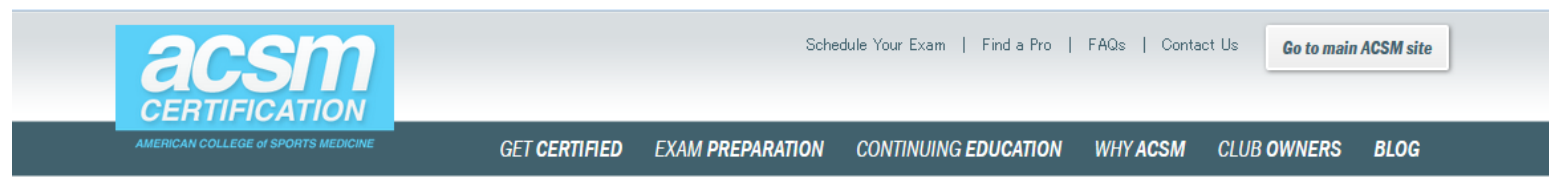

### CEC/CEU Opportunities

ACSM Conferences

Online Courses

Certified News

ACSM Webinars

Instrinsic Motion Workshop

## **Renewing Your ACSM Certification**

Your ACSM Certification is valid for three years.

## In order to renew your certification at the end of three years, you will need to meet the following minimum requirements:

 Accumulate the required number of Continuing Education Credits (CECs), Continuing Medical Education (CMEs), Continuing Education Units (CEUs) and/or the equivalent (see CEC requirements for your certification below)
Maintain current CPR Certification

3. Pay the required recertification fee

4. Or, you have the option to repeat the certification exam as long as you meet the current eligibility requirements (current exam prices apply)

### How to Renew Your Certification\*\*

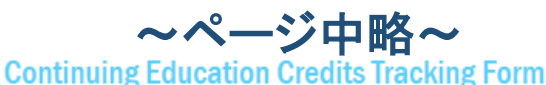

Certified professionals can use this paper <u>CEC Tracking Form</u> to keep track of CECs earned. This form is to be used for your own records and should not be sent to ACSM. You can also use our new <u>online learning platform</u> to manually enter the CECs you've earned. Again, this is for your records only and does not automatically renew your certification, you must still fill out the <u>renewal form</u>.

## Continuing Education and Recertification Frequently Asked Questions

If you have questions about ACSM's continuing education or recertification requirements, review our list of <u>frequently asked questions</u>.

#### STAY CONNECTED WITH THE ACSM BLOG

#### January 08, 2014

### The Basics of Personal Training for Seniors

There will be 70 million seniors (adults 65 or older) in the U.S. by 2030. How can trainers be prepared for the unique challenges of older clients?

### READ MORE»

クリックすると更新フォームになる。必 要情報を入力してクレジット決済する。

### Home | Why ACSM | Get Certified | FAQs | Contact Us Copyright © 2015 American College of Sports Medicine | All Rights Reserved | Privacy Policy